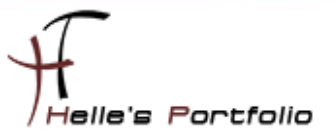

# Nagios Server in einer Hyper-V Virtuellen Maschine installieren.

## Inhalt

| Ubuntu Linux in einer virtuellen Hyper-V Maschine installieren | 2  |
|----------------------------------------------------------------|----|
| Ubuntu Kernel Update installieren                              | 8  |
| Hyper-V Driver hinzufügen                                      | 10 |
| Ubuntu Kernel Kompilieren                                      | 12 |
| Vorbereitung um NAGIOS installieren zu können                  | 14 |
| Nagios installieren                                            | 14 |
| Nagios Plugins installieren                                    | 15 |
| Nagios NDOutils installieren                                   | 16 |
| Nagios Webseite einrichten                                     | 16 |
| Nagios das erste Mal starten                                   | 17 |
| Remoteverwaltung am Server einschalten                         | 18 |
| PNP4NAGIOS installieren für die Grafische Darstellung          | 19 |
| PNP4NAGIOS Grundkonfigurieren                                  | 20 |
| Das Nagios Web Frontend konfigurieren                          | 24 |

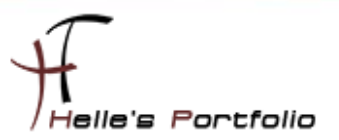

# Ubuntu Linux in einer virtuellen Hyper-V Maschine installieren

Wir legen über den Failover Cluster Manager oder über die Hyper-V Management Konsole einen neuen Server an.

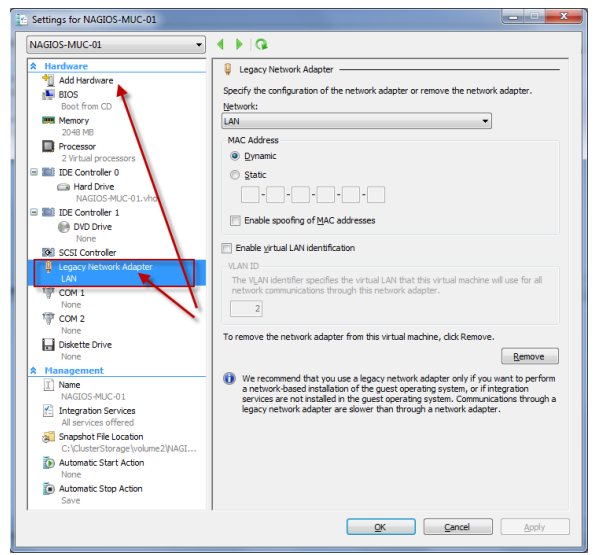

Um Linux sauber unter Hyper-V installieren zu können müssen wir der Virtuellen Maschine einen Legancy Network Adapter hinzufügen und denn alte Netzwerk Adapter löschen.

Im nächsten Schritt kopieren wir das "ubuntu-9.10-desktop-amd64.iso" Image ins lokale Verzeichnis von unserem angelegten Server.

| Name                            | Änderungsdatum   | Тур               | Größe      |
|---------------------------------|------------------|-------------------|------------|
| 퉬 Virtual Machines              | 31.03.2010 10:02 | Dateiordner       |            |
| NAGIOS-MUC-01.vhd               | 31.03.2010 10:02 | VHD-Datei         | 202 KB     |
| 📵 ubuntu-9.10-desktop-amd64.iso | 17.03.2010 08:50 | Datenträgerabbild | 707.376 KB |

und verknüpfe das Image in meiner Virtuellen Maschine.

| Settings for NAGIOS-MUC-01                                                                                                    |                                                                                                    |
|----------------------------------------------------------------------------------------------------|----------------------------------------------------------------------------------------------------|
| NAGIOS-MUC-01                                                                                                    |                                                                                                    |
| ★ Hardware         ↑         Add Hardware         ▶         BIOS         Boot from CD         ■         ■         048 MB         ■         Processor         >         >         >         >         >         >         >         >         >         >         Processor         >         >         >         >         >         >         >         >         >         >         >         >         >         >         >         >         >         >         >         >         >         >         >         >         >         >         >         >         >         >         >         >         > <th>DVD Drive Select the controller and location on the controller to attach the CD/DVD drive. Controller: Location: DE Controller 1  Media: Specify the media to use with your virtual CD/DVD drive.</th> | DVD Drive Select the controller and location on the controller to attach the CD/DVD drive. Controller: Location: DE Controller 1  Media: Specify the media to use with your virtual CD/DVD drive. |
| IDE Controller 0                                                                                                    | ○ None                                                                                                    |
| Hard Drive     NAGIOS-MUC-01.vhd     IDE Controller 1     DVD Drive     ubuntu-9.10-desktop-amd                                                                                                    | Tmage file:     C:\ClusterStorage\volume2\nagios-muc-01\ubuntu-9.10-desktop-amd64.iso     Browse                                                                                                  |
| <ul> <li>SCSI Controller</li> <li>Legacy Network Adapter</li> <li>LAN</li> <li>COM 1</li> </ul>                                                                                                    | Physical CD/DVD drive: Drive 'D:'                                                                                                    |

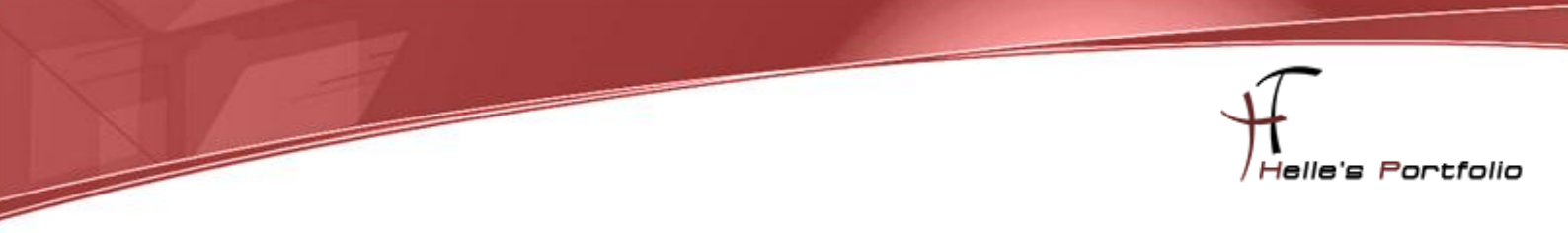

# Ubuntu Desktop Client installieren

Im nächsten Schritte starte ich den Server und beginne die Installation

| File Action Media Clipboard | View Help           |                       |        |
|-----------------------------|---------------------|-----------------------|--------|
| 🕸   💿 💿 🥥   🚺 🕪             | <b>b</b> 5          |                       |        |
|                             | Lan                 | guage                 |        |
| Amharic                     | Galego              | Norsk bokmål          | 中文(简体) |
| Arabic                      | Gujarati            | Norsk nynorsk         | 中文(繁體) |
| Asturianu                   | Hebrew              | Punjabi(Gurmukhi)     |        |
| Беларуская                  | Hindi               | Polski                |        |
| Български                   | Hrvatski            | Português do Brasil   |        |
| Bengali                     | Magyar              | Português             |        |
| Bosanski                    | Bahasa Indonesia    | Română                |        |
| Català                      | Italiano            | Русский               |        |
| Čeština                     | 日本語                 | Sámegillii            |        |
| Cymraeg                     | ქართული             | Slovenčina            |        |
| Dansk                       | <del>a</del> 3a     | Slovenščina           |        |
| Deutsch 🥌                   | Khmer               | Shqip                 |        |
| Dzongkha                    | 한국어                 | Српски                |        |
| Ελληνικά                    | Kurdî               | Svenska               |        |
| English                     | Lietuviškai         | Tamil                 |        |
| Esperanto                   | Latviski            | Thai                  |        |
| Español                     | Македонски          | Tagalog               |        |
| Euskara                     | Malayalam           | Türkçe                |        |
| Suomi                       | Marathi             | Українська            |        |
| Français                    | Nepali              | Tiếng Việt            |        |
| Gaeilge                     | Nederlands          | Wolof                 |        |
| F1 Help F2 Language F3      | 3 Keymap 🛛 F4 Modes | F5 Accessibility F6 O |        |

Wähle die Deutsche Sprache mit der Tastatur aus und Klick auf Enter

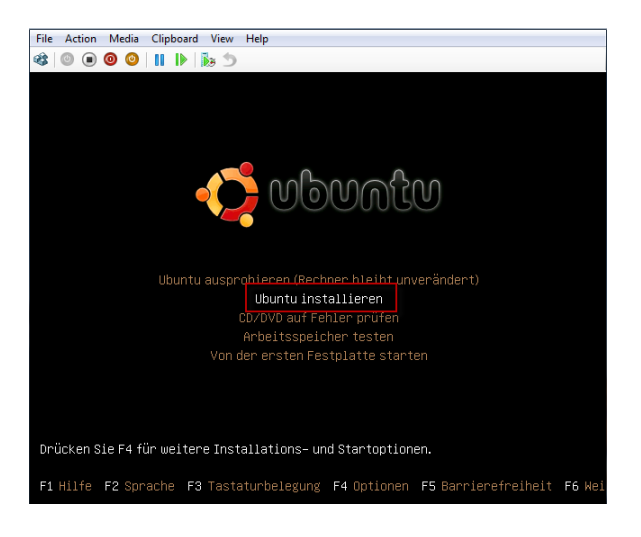

Wähle "Ubuntu installieren" aus und Klick auf Enter

| No localization                                                                                                    | Willkommen                                                                                                    |  |  |
|----------------------------------------------------------------------------------------------------|----------------------------------------------------------------------------------------------------|--|--|
| Asturiana                                                                                                    | Result are installation? Hackdoon file states foreast                                                                                                    |  |  |
| Bahasa Indonesia                                                                                                    | beantwortet haben, kann der inhalt der Live-CD auf diesem                                                                                                    |  |  |
| Bosanski                                                                                                    | Rechner installiert werden, so dass Sie das System mit voller                                                                                                    |  |  |
| Català                                                                                                    | Geschwindigkeit und ohne die CD benutzen können.                                                                                                    |  |  |
| Celtina                                                                                                    | Das Beantworten der Fragen sollte nur wervige Minuten in                                                                                                    |  |  |
| Cymraeg                                                                                                    | Anspruch netmen.                                                                                                    |  |  |
| Danak                                                                                                    | Ritte milition für die Gerache die für die installation benutzt                                                                                                    |  |  |
| Deutsch                                                                                                    | worden soll. Die Sprache wird auch die Standarthprache für                                                                                                    |  |  |
| Deall                                                                                                    | das installierts System.                                                                                                    |  |  |
| English                                                                                                    |                                                                                                    |  |  |
| Exampled                                                                                                    |                                                                                                    |  |  |
| Esperanto                                                                                                    |                                                                                                    |  |  |
| Funkara                                                                                                    |                                                                                                    |  |  |
| Francais                                                                                                    |                                                                                                    |  |  |
| Gaelge                                                                                                    |                                                                                                    |  |  |
| Galera                                                                                                    |                                                                                                    |  |  |
| Hevatski                                                                                                    |                                                                                                    |  |  |
| taliano                                                                                                    |                                                                                                    |  |  |
| turd                                                                                                    | *                                                                                                    |  |  |
| Latviski                                                                                                    |                                                                                                    |  |  |
| ( introducia)                                                                                                    |                                                                                                    |  |  |
| Married                                                                                                    |                                                                                                    |  |  |
| Nederlands                                                                                                    |                                                                                                    |  |  |
| termir bokmili                                                                                                    |                                                                                                    |  |  |
| teoria menoria                                                                                                    |                                                                                                    |  |  |
| Polyal                                                                                                    |                                                                                                    |  |  |
| Portugués                                                                                                    |                                                                                                    |  |  |
| Portugués de Rossil                                                                                                    |                                                                                                    |  |  |
| Romina                                                                                                    |                                                                                                    |  |  |
| Simonifi                                                                                                    | Manage Was selected in the state of the state of the stat |  |  |
| Chain                                                                                                    | informationen zur aktuellen Version um                                                                                                    |  |  |
| Siguerdina                                                                                                    | Informationen über Probleme, die Sie betreffen                                                                                                    |  |  |
| Sevent/ina                                                                                                    | Rönnten, zu erhalten.                                                                                                    |  |  |
| Provent in the second second sec | Informationen zur aktuellen Version                                                                                                    |  |  |

## Klicke auf Vor

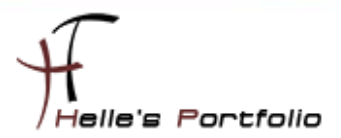

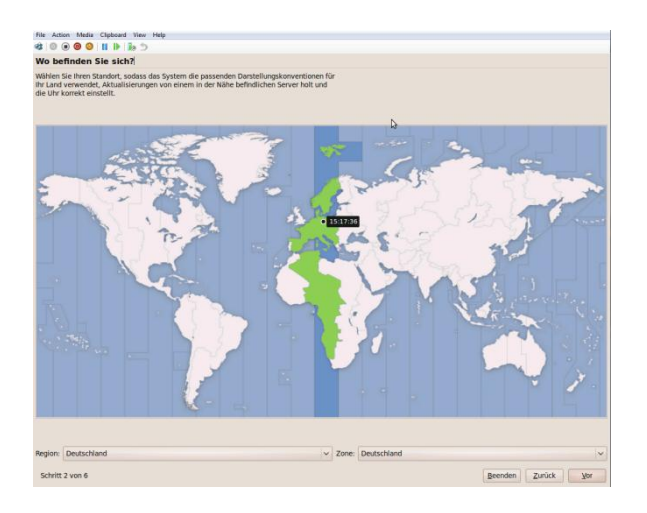

## Klicke auf Vor

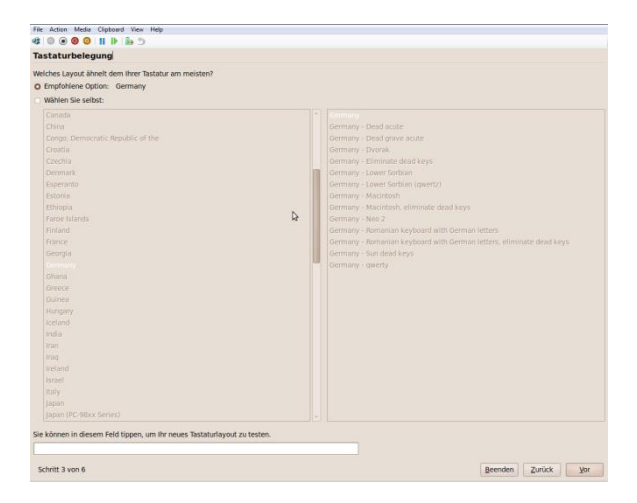

## Klicke auf Vor

| Re Action Media Cloboard View Help                   |
|------------------------------------------------------|
|                                                      |
| Die Festplatte vorbereiten                           |
| uf diesem Rechner ist kein Retriebssystem vorhanden. |
|                                                      |
|                                                      |
|                                                      |
| Vo möchten Sie Ubuntu 9.10 platzieren?               |
| O Löschen und das gesamte Medium verwenden           |
| SCSI1 (0,0,0) (sda) - 107.4 GB ATA Virtual HD        |
| A                                                    |
| Partitionen marveil festlegen (fortgeschritten)      |
|                                                      |
| Uburtu 9.10                                          |
|                                                      |
|                                                      |
|                                                      |
| 6                                                    |
|                                                      |
|                                                      |
|                                                      |
|                                                      |
|                                                      |
|                                                      |
|                                                      |
|                                                      |
|                                                      |
|                                                      |
|                                                      |
|                                                      |

Lasse mir vom System die Festplatte einrichten und klicke auf Vor

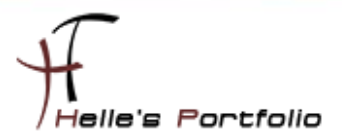

| File Action Media Clipboard View Help                                                                                                    |
|----------------------------------------------------------------------------------------------------|
|                                                                                                    |
| Wer sind Sie?                                                                                                    |
| Wie heißen Sie?                                                                                                    |
| Administrator                                                                                                    |
| Welchen Namen möchten Sie zum Anmelden verwenden?                                                                                                    |
| administrator                                                                                                    |
| Wenn mehr als eine Person den Rechner verwenden wird, idenen Sie nach der installation mehrere<br>Benutzerkonten anlegen.                                                                                                    |
| Wählen Sie ein Passwort, um Ihr Benutzerkonto abzusichern.                                                                                                    |
|                                                                                                    |
| Gebes the daw Passwert despert ein so dats es nach Tspörhiern dierpröfit werden kann. Ein sicheres Passwert<br>beerhaftet eine Hörzung aus Buchtadens, Ziffern und Sonderzeichen, selfte minidesters 8 Zeichen lang sein und<br>sollte regelmaßig gelndert werden. |
| Wie heißt dieser Rechner?                                                                                                    |
| NAGIOS-MUC-01                                                                                                    |
| Dieser Name wird benutzt, wenn Sie Biren Rechner Rir andere Rechner in einem Netzwerk sichtbar machen.                                                                                                    |
| Automatisch anmelden                                                                                                    |
| Mein Passwort ist zum Anmelden erforderlich                                                                                                    |
| Mein Passwort ist zum Anmelden und dem Entschlüsseln meines persönlichen Ordners erforderlich                                                                                                    |
|                                                                                                    |
|                                                                                                    |
|                                                                                                    |
|                                                                                                    |
|                                                                                                    |
|                                                                                                    |
|                                                                                                    |
|                                                                                                    |
|                                                                                                    |
|                                                                                                    |
| Schritt 5 von 6 Beenden Zurück vor                                                                                                    |

## Gebe die Benutzerinformationen ein und klicke auf Vor

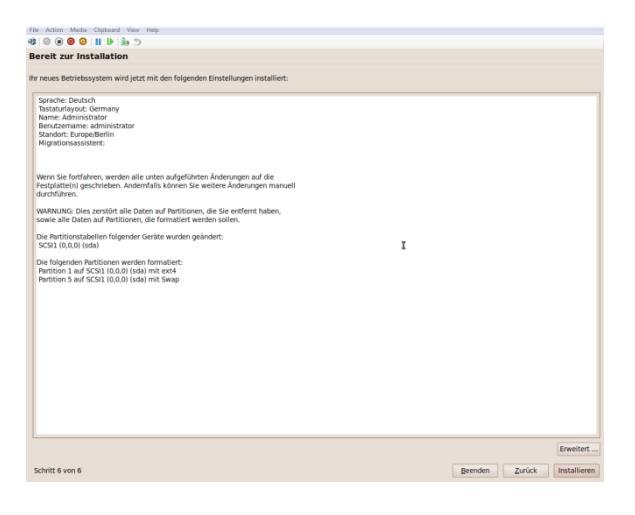

## klicke auf Installieren

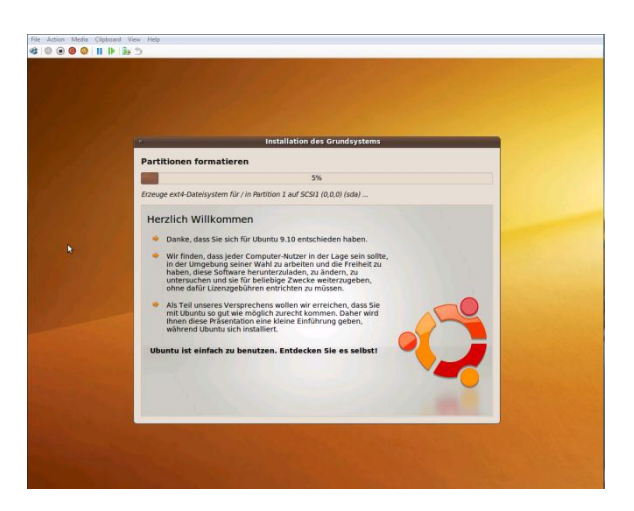

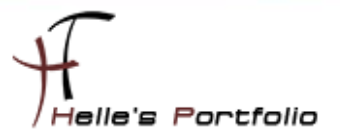

Die Installation beginnt und dauert ca. 20 Minuten. Nach der Installation den Server einmal durchstarten.

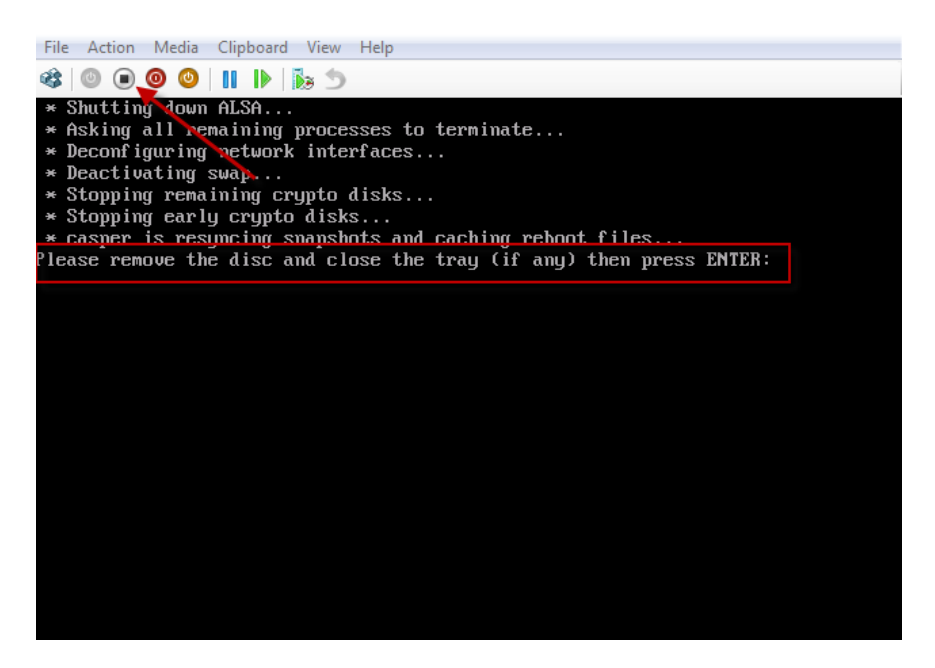

Bei der Meldung "*Please remove the disk and cloes the tray......*" schalte ich kurz die Virtuelle Maschine aus und starte sie gleich wieder neu (Hyper-V Server nimmt automatisch das Image aus der CD-Rom Konfiguration raus)

Nach dem Neustart loggen wir uns das erste Mal ein.

| ·Ç.                        |
|----------------------------|
| NAGIOS-MUC-01              |
| Administrator              |
| Passwort:                  |
| <u>A</u> bbrechen Anmelden |

Nach dem Login müssen noch ein paar Patche für Ubuntu installiert werden und eine feste IP-Adresse vergeben werden.

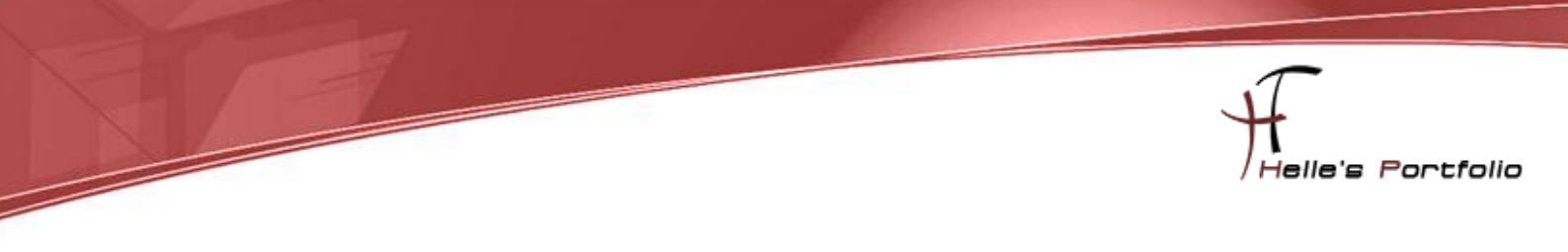

| Einstellungen                                         | >                           | Manzeige                                                                                          |                                |                                               |                  |
|-------------------------------------------------------|-----------------------------|---------------------------------------------------------------------------------------------------|--------------------------------|-----------------------------------------------|------------------|
| Systemverwaltung                                      | g >                         | Bevorzugte Anwendungen                                                                            |                                |                                               |                  |
| Hilfe und Unterstü<br>Info zu GNOME<br>Info zu Ubuntu | ützung                      | Bildschirmschoner<br>Bildschirmschoner<br>Bildscoth<br>Energieverwaltung<br>Entfernter Bildschirm |                                |                                               |                  |
|                                                       |                             | f Erscheinungsbild                                                                                | Kabalaabundan 902 1v           | Sicherheit IPv4-Einstellungen I               | Duf. Einstellung |
|                                                       | Kabelı<br>Name<br>Autoretti | Fenster     Hauptmenü     Hilfstechnologien     IBus-Einstellungen     Maus     Maus              | Adresse No<br>192.168.0.200 25 | etzmaske Gateway<br>55 255.240.0 192.168.1.26 | Hinzufügen       |
|                                                       |                             | Netzwerkverbindungen                                                                              | DNS-Server:                    | 192.168.0.84                                  |                  |
|                                                       |                             | Einstellungen für Verbindungen                                                                    | mit Netzwerken verwalten       | domain.de                                     |                  |
|                                                       |                             | Persönliche Angaben                                                                               | DHCP Client-Kennung            |                                               | Bouten           |
|                                                       | 100                         | Tastatur                                                                                          | 🖸 Für alle Benutzer verf       | ügbar <u>A</u> bbrechen                       | Anwenden .       |

Über System → Einstellungen → Netzwerkverbindungen vergibt man dem Server eine Statische IP-Adresse. (Notfalls den Server nochmals durchstarten, wenn sich die Netzwerkkarte nicht automatisch aktualisiert)

Oder folgenden Befehl eingeben

## sudo /etc/init.d/networking

| File Action Media Clipboard View Help |   |                                                              |                                                   |                                                                              |
|---------------------------------------|---|--------------------------------------------------------------|---------------------------------------------------|------------------------------------------------------------------------------|
| 🐗 Anwendungen Orte System 🥹 ? 🚬       |   |                                                              |                                                   | 💉 🕪 🖂 Mi, 31.                                                                |
| Einstellungen                         | > | () ls - directory listing<br>() ls -al - formatted listing + | with hidden files                                 | date - show the curre<br>cal - show this month                               |
| Systemverwaltung                      | > | 📷 Aktualisierungsverwaltung                                  | dir                                               | ) uptime - show current<br>) w - display who is on<br>) whoami - who you are |
| Hilfe und Unterstützung               |   | Anmeldebildschirm                                            | bare Aktualisierungen anze                        | igen und installieren                                                        |
| Info zu GNOME                         |   | 🔏 Benutzer und Gruppen                                       | actory dir *                                      | ) cat /proc/meminfo - m<br>) man command - show th<br>) df - show disk usage |
| Info zu Ubuntu                        |   | 👼 Datum und Uhrzeit                                          | o dir2; create dir2 if it (                       | du - show directory a<br>free - show memory as<br>whereis app - show p       |
|                                       |   | 📄 Drucken                                                    | tory, moves file1 into                            | which app - show which                                                       |
|                                       |   | 📑 Hardware-Treiber                                           | file input into file                              | ) COMPRESSION                                                                |
|                                       |   | Laufwerksverwaltung                                          | ts of file<br>10 lines of file<br>0 lines of file | ) tar cf file.tar files<br>file.tar containing f<br>) tar xf file.tar - ext  |

Ich starte die Aktualisierungsverwaltung über **System --> Systemverwaltung --> Aktualisierungsverwaltung**, dort drücke ich den Button **Prüfen** --> gebe das Administratoren Passwort ein und klicke anschließend auf **Aktualisierungen installieren**.

| 0    | Aktualisierungsverwaltung 💶 🗉                                                                                                    | × |
|------|----------------------------------------------------------------------------------------------------|---|
|      | Willkommen bei Ubuntu<br>Diese Softwareaktualisierungen wurden seit der Freigabe dieser Ubuntu-<br>Version veröffentlicht. Falls Sie diese jetzt nicht installieren möchten,<br>starten Sie später die -Aktualisierungsverwaltung«, welche Sie im Menü<br>»Systemverwaltung« finden. |   |
|      | Wichtige Sicherheitsaktualisierungen                                                                                                    | â |
| •    | bind9-host<br>Version of 'host' bundled with BIND 9.X (Größe: 64 KB)                                                                                                    |   |
|      | CUPS<br>Common UNIX Printing System(tm) - server (Größe: 1.0 MB)                                                                                                    |   |
| •    | cups-bsd<br>Common UNIX Printing System(tm) - BSD commands (Größe: 35 KB)                                                                                                    |   |
|      | cups-client<br>Common UNIX Printing System(tm) - client programs (SysV) (Größe: 117 KB)                                                                                                    |   |
|      | cups-common<br>Common UNIX Printing System(tm) - common files (Größe: 1.0 MB)                                                                                                    |   |
|      | dhcp3-client<br>DHCP client (Größe: 264 KB)                                                                                                    |   |
|      | dhcp3-common                                                                                                    | ~ |
| 246  | ausgewählt. H                                                                                                    | n |
| ÞB   | Beschreibung der Aktualisierung                                                                                                    |   |
| Eins | stellungen Schließen                                                                                                    |   |

Die Pakete werden von Ubuntu heruntergeladen, und anschließen gleich installiert.

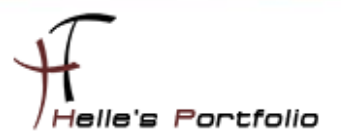

# Ubuntu Kernel Update installieren

Danach starte ich den Server neu, und installieren nach dem nächsten Login das Kernelupdate, um die Hyper-V Integration Tools zu integrieren.

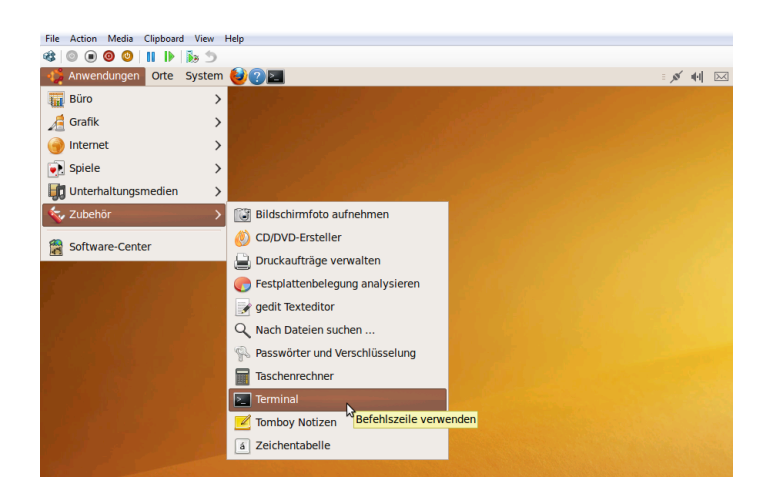

Als erstes starte ich eine Terminal Konsole unter Anwendungen --> Zubehör --> Terminal

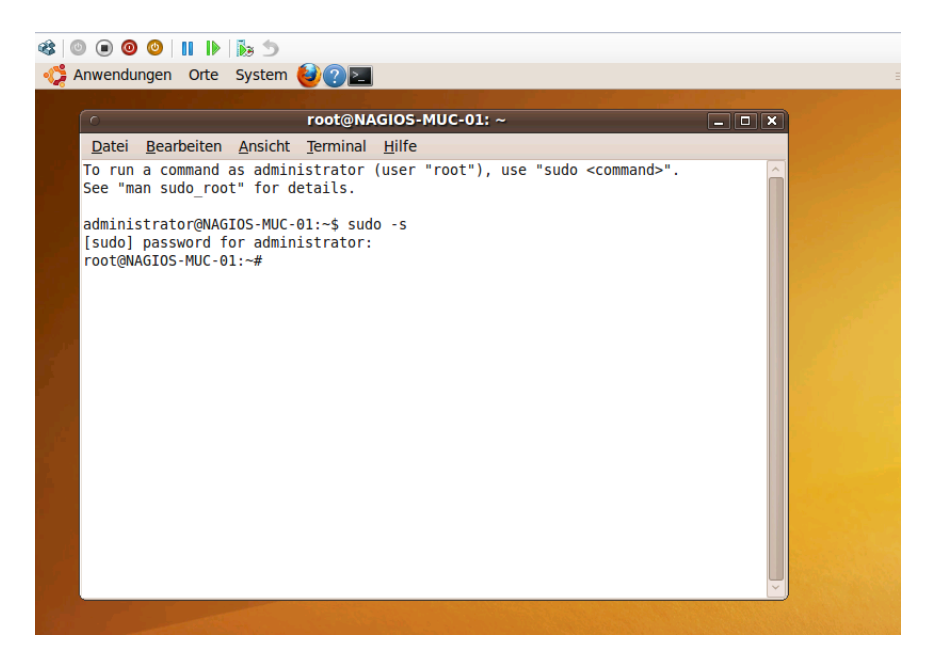

Und gebe meinen ersten Befehl ein, um die Root Rechte in der Konsole zu erhalten.

sudo -s Passwort

Jetzt geht es auch schon los.

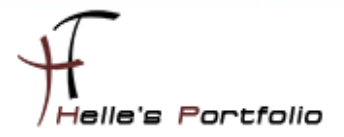

| o root@NAGIOS-MUC-01: ~ 🗖 🗖                                                                                                    |
|----------------------------------------------------------------------------------------------------|
| Datei Bearbeiten Ansicht Terminal Hilfe                                                                                                    |
| <pre>administrator@NAGIOS-MUC-01:~\$ sudo -s [sudo] password for administrator: root@NAGIOS-MUC-01:~# apt-get install build-essential Paketlisten werden gelesen Fertig Abhängigkeitsbaum wird aufgebaut Lese Status-Informationen ein Fertig Die folgenden Pakete wurden automatisch installiert und werden nicht länger benö tigt:     linux-headers-2.6.31-14 linux-headers-2.6.31-14-generic Verwenden Sie »apt-get autoremove«, um sie zu entfernen. Die folgenden zusätzlichen Pakete werden installiert:     dpkg-dev fakeroot g++ g++.4.4 libstdc++6-4.4-dev patch Vorgeschlagene Pakete:     debian-keyring debian-maintainers g++-multilib g++-4.4-multilib gcc-4.4-doc     libstdc++6-4.4-dbg libstdc++6-4.4-doc diff-doc Die folgenden NEUEN Pakete werden installiert:     build-essential dpkg-dev fakeroot g++ g++-4.4 libstdc++6-4.4-dev patch 0 aktualisiert, 7 neu installiert, 0 zu entfernen und 0 nicht aktualisiert. Es müssen 7.836kB an Archiven heruntergeladen werden. Nach dieser Operation werden 25,6MB Plattenplatz zusätzlich benutzt. Möchten Sie fortfahren [J/n]? j </pre> |

Der erste Befehl für den C Compiler (Entwicklungsumgebung installieren) lautet **apt-get install buildessential** danach wird auf den Remote Server von Debian geprüft ob das Paket vorhanden ist, wenn ja wird der Download angestoßen und installiert (daher auch noch die Abfrage ob man fortfahren möchte) Diese Abfrage bestätigt man mit den Buchstaben **"J**"

apt-get install ncurses-dev apt-get install kernel-package Kernel Source Dateien downloaden

Wir wechseln das Verzeichnis *cd /usr/src* und starten den Download.

wget -c <u>http://www.kernel.org/pub/linux/kernel/v2.6/linux-2.6.32.10.tar.bz2</u>

Extrahieren die Kernel Dateien mit folgenden Befehl und wechseln in das Verzeichnis vom Kernel.

bzip2 -d linux-2.6.32.10.tar.bz2 tar xf linux-2.6.32.10.tar cd linux-2.6.32.10

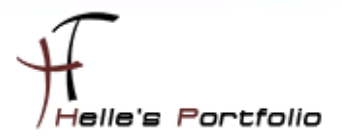

# Hyper-V Driver hinzufügen

Jetzt bereiten wir die Kernel Dateien für das Kompilieren vor *make menuconfig* 

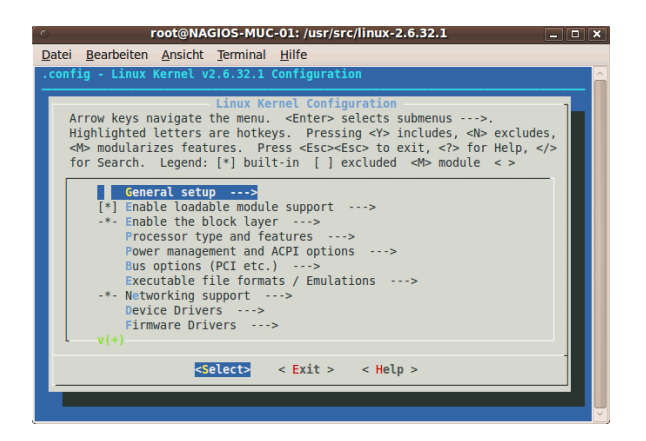

Nach kurzer Zeit startet die Kernel Konfiguration Oberfläche

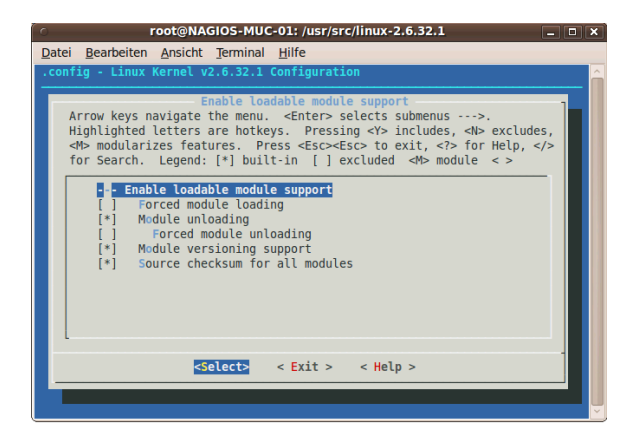

Unter *"Enable loadable module support"* sieht man alle Module die vorab geladen sind, das sollte aber soweit passen wie oben im Bild gezeigt. (Mit Exit verlassen wir wieder die Oberfläche)

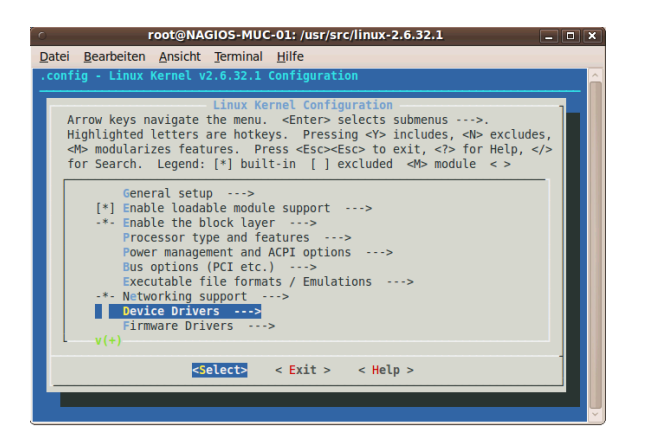

Jetzt klicken wir auf "Device Driver" und bestätigen das mit Enter

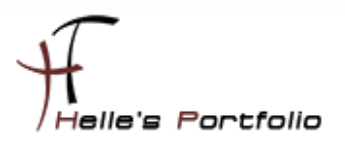

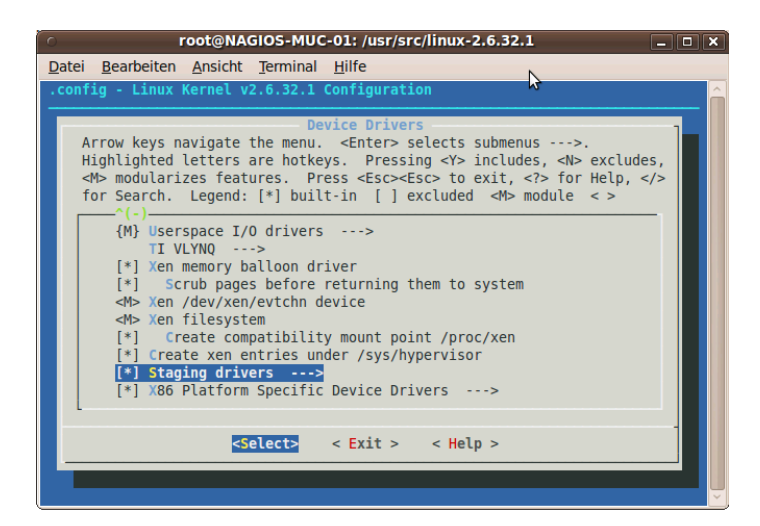

Hier scrollen wir fast ganz nach unten zu den "Staging drivers" und bestätigen das wieder mit Enter

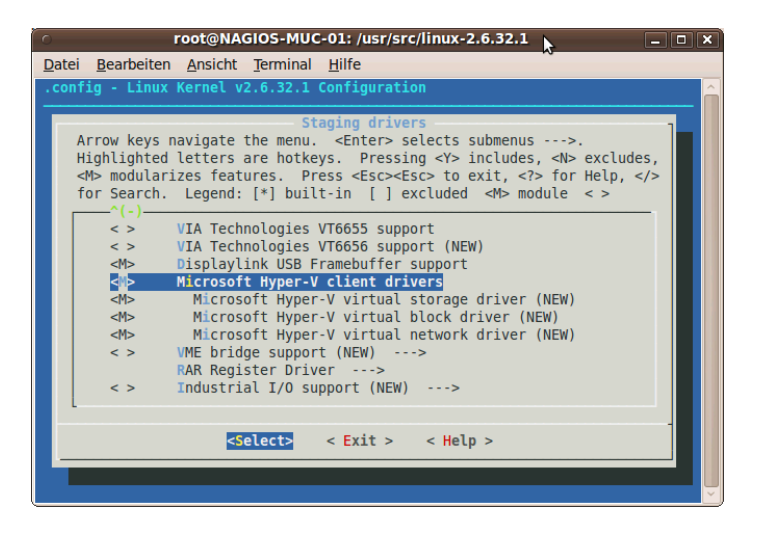

Fast ganz unten findet man die "*Microsoft Hyper-V client drivers*" die wir mit der Leertaste aktivieren und mit Exit verlassen. Alle anderen Fenster verlassen wir ebenfalls mit Exit und Speichern die Kernel Konfiguration.

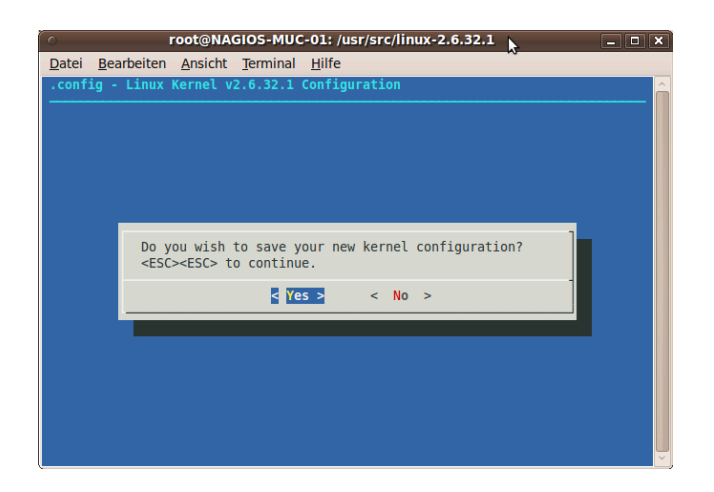

Wenn wir die Kernelvorbereitung erfolgreich verlassen haben, Kompilieren wir den Kernel mit folgenden Befehl.

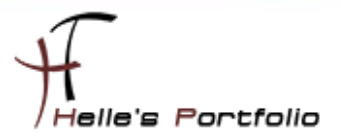

# **Ubuntu Kernel Kompilieren**

#### make-kpkg clean

fakeroot make-kpkg --initrd --revision=hv.custom.1.0 kernel\_image

Wenn der letzte Befehl abgesetzt wurde, dauert der Vorgang des Kompilierens ca. 3 Stunden.

| 0     | root@NAGIOS-MUC-01: /usr/src/linux-2.6.32.1 | X      |
|-------|---------------------------------------------|--------|
| Datei | Bearbeiten Ansicht Terminal Hilfe           |        |
| CC    | arch/x86/kernel/bootflag.o                  | ^      |
| CC    | arch/x86/kernel/e820.o                      |        |
| CC    | arch/x86/kernel/pci-dma.o                   |        |
| CC    | arch/x86/kernel/quirks.o                    |        |
| CC    | arch/x86/kernel/i8237.o                     |        |
| CC    | arch/x86/kernel/topology.o                  |        |
| CC    | arch/x86/kernel/kdebugfs.o                  |        |
| CC    | arch/x86/kernel/alternative.o               |        |
| CC    | arch/x86/kernel/i8253.o                     |        |
| CC    | arch/x86/kernel/pci-nommu.o                 |        |
| CC    | arch/x86/kernel/tsc.o                       |        |
| CC    | arch/x86/kernel/io_delay.o                  |        |
| CC    | arch/x86/kernel/rtc.o                       |        |
| CC    | arch/x86/kernel/trampoline.o                |        |
| CC    | arch/x86/kernel/process.o                   |        |
| CC    | arch/x86/kernel/i387.o                      |        |
| CC    | arch/x86/kernel/xsave.o                     |        |
| CC    | arch/x86/kernel/ptrace.o                    |        |
| CC    | arch/x86/kernel/tls.o                       |        |
| CC    | arch/x86/kernel/step.o                      |        |
| CC    | arch/x86/kernel/stacktrace.o                |        |
| CC    | arch/x86/kernel/acpi/boot.o                 |        |
| CC    | arch/x86/kernel/acpi/sleep.o                |        |
| 1     |                                             | $\sim$ |

Nach dem der Kernel kompiliert wurde, wird vom System eine Kerneldatei gebaut die wir jetzt installieren.

## cd ../

ls -l

dpkg -i linux-image-2.6.32.10\_hv.custom.1.0\_amd64.deb

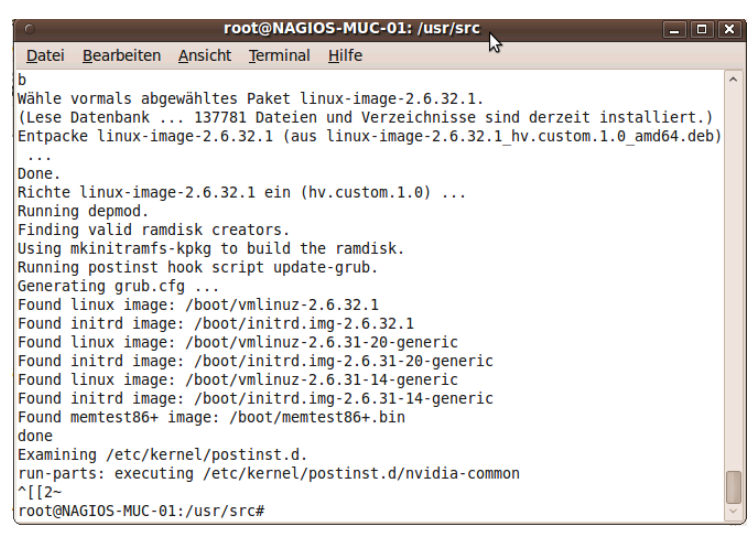

Nach der Installation vom Kernel, ändern wir die Netzwerkkonfiguration von der Virtuellen Netzwerkkarte. (von Legancy Network Adapter in Network Adapter)

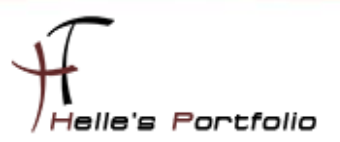

## sed -i 's/eth/seth/g' /etc/network/interfaces

Konfiguriere noch die Netzwerk Module für den Boot Vorgang

## echo –e "hv\_vmbus\hv\_storvsc\hv\_blkvsc\hv\_netvsc" >> /etc/initramfs-tools/modules update-initramfs –u –k 2.6.32.10

Und zu guter Letzt, um die neue Netzwerkkarte ansprechen zu können, fahr ich das System herunter

#### mit *init 0*

und kopiere mir die MAC Adresse von dem Legancy Adapter, lösche den Legancy Adaper und generiere in Hyper-V einen neuen Netzwerk Adapter mit der alten MAC Adresse.

| BOOT THOM CD            | Network:                                                                                 |
|-------------------------|------------------------------------------------------------------------------------------|
| Memory                  | Not connected 🔹                                                                          |
| 2048 MB                 | Not connected                                                                            |
| Processor               | LAN                                                                                      |
| 2 Virtual processors    | O Dynamic                                                                                |
| IDE Controller 0        | Static                                                                                   |
| 📾 Hard Drive            | 00 15 5D 02 6A 10                                                                        |
| NAGIOS-MUC-01.vhd       | 00 - 13 - 30 - 03 - 04 - 13                                                              |
| IDE Controller 1        |                                                                                          |
| DVD Drive               | Enable spooting of MAC addresses                                                         |
| None                    |                                                                                          |
| SCSI Controller         | Enable virtual LAN identification                                                        |
| 📱 Network Adapter 🛛 🚽 👉 | VLAN ID                                                                                  |
| Not connected           | The VLAN identifier specifies the virtual LAN that this virtual machine will use for all |

Nach dem das System neu gestartet wurde, überprüfe ich noch ein paar Punkte, bevor wir mit der Vorbereitung für NAGIOS weitermachen.

If config seth0  $\rightarrow$  Zeigt mir an ob die Netzwerkkarte sauber angesprochen wird uname  $-a \rightarrow$  Zeigt mir die Kernel Version an Ismod | grep hv  $\rightarrow$  Zeigt mir die Treibermodule an dd if=/dev/zero of=/root/testfile bs=4M count=1000  $\rightarrow$  Festplatten Performance Test

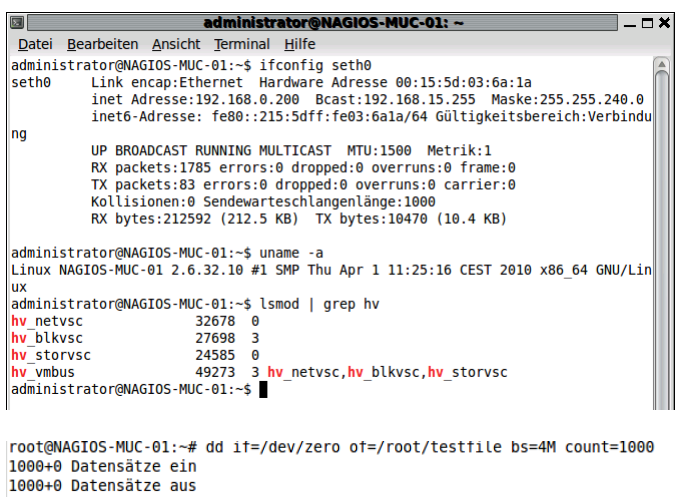

```
4194304000 Bytes (4,2 GB) kopiert, 31,9756 s, 131 MB/s
```

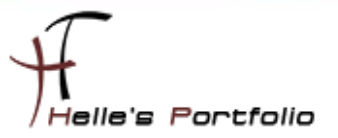

Die ersten drei Test zeigen mir das das Kernelupdate sauber installiert wurde, Netzwerkkarte von Hyper-V wird sauber erkannt und funktioniert, Kernel Version passt, Storage Treiber sind ebenfalls sauber integriert worden.

Daher machen wir weiter mit der Vorbereitung um NAGIOS installieren zu können.

# Vorbereitung um NAGIOS installieren zu können

Wir müssen noch einige Pakete nachinstallieren, bevor NAGIOS sauber installiert werden kann.

Ich füge in die Dokumentation nur die Installationsbefehle ein. (Bitte für Internetverbindung sorgen und Root Rechte in der Terminal Konsole)

## Web-Server und PHP5

apt-get install apache2 apt-get install php5 php5-mysql apt-get install php-pear php5-ldap php5-snmp php5-gd

## **MySQL-Server**

apt-get install mysql-server-5.0 libmysqlclient15-dev

#### RRDTool

apt-get install rrdtool librrds-perl

Perl

apt-get install libconfig-inifiles-perl

SNMP

apt-get install snmp snmpd libnet-snmp-perl

**GD-libraries** 

apt-get install libgd2-xpm libgd2-xpm-dev libpng12-dev

SSL (optional)

apt-get install openssl libcurl4-openssl-dev

## **Nagios installieren**

Die Nagios-Installation besteht aus dem Anlegen des Benutzers "nagios", der Vergabe eines Passworts, kompilieren der Source Dateien, Kopieren der Dateien und abschließenden Anpassungen.

Anlegen des Benutzers nagios

/usr/sbin/useradd -m nagios passwd nagios (2 x Passwort eingeben)

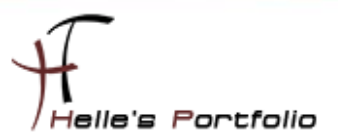

Anlegen einer Gruppe, um externe Befehle nutzen zu können

/usr/sbin/groupadd nagcmd /usr/sbin/usermod -G nagcmd,nagios nagios /usr/sbin/usermod -G nagcmd www-data

Download und Kompilierung Es gibt immer wieder neue Versionen von Nagios, aber die Installationsroutine ändert sich nicht.

cd /usr/local/src/ wget <u>http://switch.dl.sourceforge.net/sourceforge/nagios/nagios-3.2.1.tar.gz</u>

Archiv entpacken und wechseln des Verzeichnisses:

tar -xzf nagios-3.2.1.tar.gz cd nagios-3.2.1

Konfiguration und Installation:

## ./configure --prefix=/usr/local/nagios --with-command-group=nagcmd --enable-nanosleep

Bitte untersuchen Sie die Ausgaben auf Fehler. Falls die Meldung kommt, dass die GD-Libraries nicht gefunden werden, dann sollten Sie noch einmal *"sudo apt-get install libgd2-xpm libgd2-xpm-dev libpng12-dev"* ausführen, möglicherweise wurden die Pakete nicht korrekt installiert. Bei der Fehlermeldung "No package 'glib-2.0' found" sollte *"sudo apt-get install libglib2-dev*" helfen.

make all make install make install-init make install-commandmode make install-config

# **Nagios Plugins installieren**

Nagios Plugins downloaden

cd /usr/local/src wget <u>http://surfnet.dl.sourceforge.net/sourceforge/nagiosplug/nagios-plugins-1.4.14.tar.gz</u>

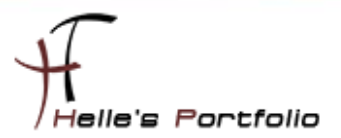

Archiv entpacken und wechseln des Verzeichnisses:

tar -xzf nagios-plugins-1.4.14.tar.gz cd nagios-plugins-1.4.14

Konfiguration und Installation:

./configure --with-nagios-user=nagios --with-nagios-group=nagios make make install

## **Nagios NDOutils installieren**

Download des Archivs

cd /usr/local/src wget <u>http://surfnet.dl.sourceforge.net/sourceforge/nagios/ndoutils-1.4b9.tar.gz</u>

Archiv entpacken und wechseln des Verzeichnisses:

tar -xzf ndoutils-1.4b9.tar.gz cd ndoutils-1.4b9

Konfiguration und Installation:

./configure --prefix=/usr/local/nagios/ --enable-mysql --disable-pgsql make make install

Nach der Erstellung der Binaries und Libraries müssen diese noch kopiert werden

cp /usr/local/src/ndoutils-1.4b9/src/ndomod-\*.o /usr/local/nagios/bin/ cp /usr/local/src/ndoutils-1.4b9/src/ndo2db\* /usr/local/nagios/bin/

## **Nagios Webseite einrichten**

Nagios-Web-Konfigurationsdateien ins Apache conf.d-Verzeichnis installieren *make install-webconf* 

nagiosadmin-Konto anlegen, um sich am Web-Interface anmelden zu können. htpasswd -c /usr/local/nagios/etc/htpasswd.users administrator (2 x Passwort eingeben)

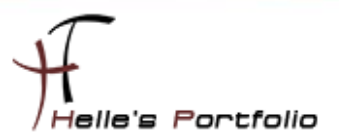

Apache Server neu starten, damit die Änderungen wirksam werden.

## /etc/init.d/apache2 reload

Nagios zu der Liste der System-Services hinzufügen um Nagios automatisch zu starten wenn der Server hochfährt.

/usr/local/src/nagios-3.2.1# ln -s /etc/init.d/nagios /etc/rc2.d/S99nagios /usr/local/src/nagios-3.2.1# ln -s /etc/init.d/nagios /etc/rc3.d/S99nagios /usr/local/src/nagios-3.2.1# ln -s /etc/init.d/nagios /etc/rc4.d/S99nagios /usr/local/src/nagios-3.2.1# ln -s /etc/init.d/nagios /etc/rc5.d/S99nagios /usr/local/src/nagios-3.2.1# ln -s /etc/init.d/nagios /etc/rc0.d/K99nagios /usr/local/src/nagios-3.2.1# ln -s /etc/init.d/nagios /etc/rc1.d/K99nagios /usr/local/src/nagios-3.2.1# ln -s /etc/init.d/nagios /etc/rc1.d/K99nagios

## Nagios das erste Mal starten

Die Nagios Webseite das erste Mal im Browser aufrufen

http://servername/nagios

Username: administrator Passwort: \*\*\*\*\*\*\*\*\* oder Username: nagiosadmin Passwort: nagios

17

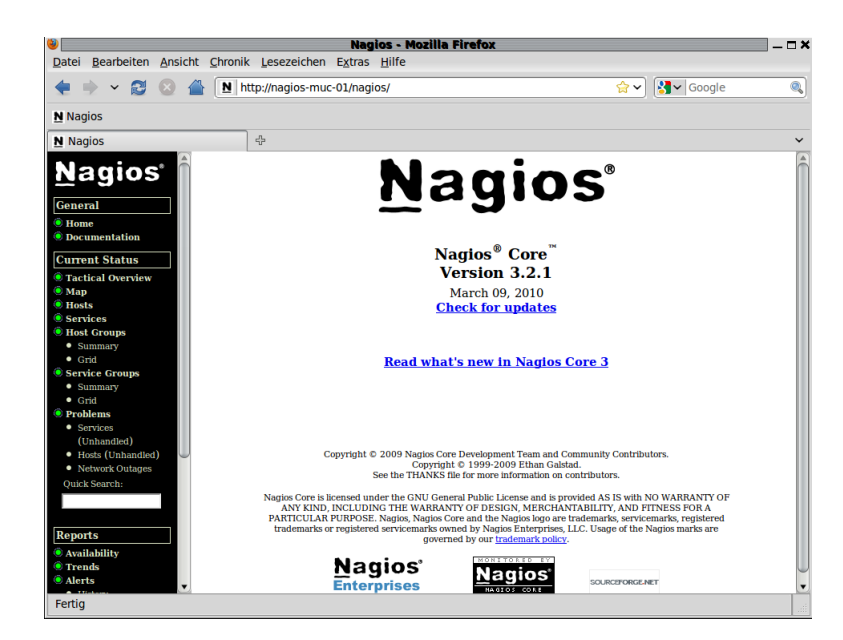

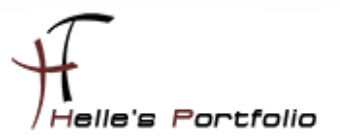

OK die Nagios Webseite ist erreichbar.

Möchte man noch ein oder zwei User der htpasswd.users Datei hinzufügen um auf das Webinterface von Nagios zugreifen zu können.

Benutzt man folgenden Befehl:

## htpasswd /etc/local/nagios/etc/htpasswd.users neuerBenutzer (2x Passwort)

Der User ist aber nicht frei wählbar, sondern muss mit den Namen eines Kontakt übereinstimmen, lediglich die Gruppe www-data muss die Datei lesen können, daher ändern wir noch die Rechte für die Datei.

#### chown www-data /etc/local/nagios/etc/htpasswd.users

#### chmod 600 /etc/local/nagios/etc/htpasswd.users

## **Remoteverwaltung am Server einschalten**

Um den Nagios Server besser verwalten zu können schalte ich noch die Remoteverwaltung von VNC ein. Über **System → Einstellungen → Entfernter Bildschirm** 

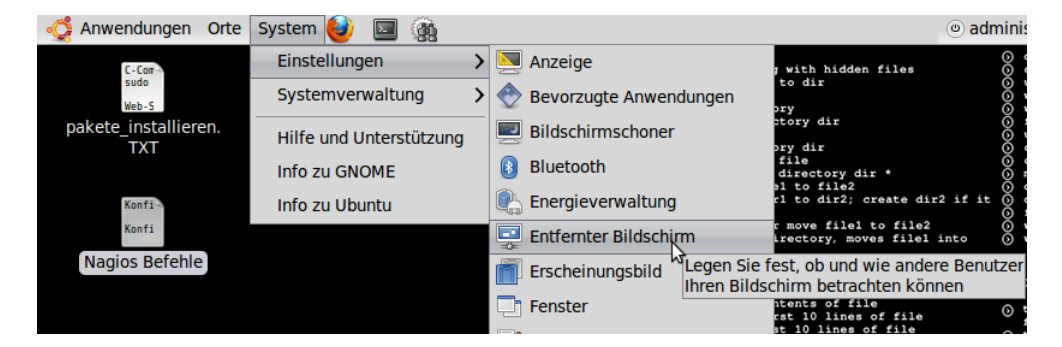

#### wird die Einstellung vorgenommen.

| 2   | Einstellungen für den entfernten Bildschirm                                                                                                    |  |  |  |  |
|-----|----------------------------------------------------------------------------------------------------|--|--|--|--|
| Fre | igabe 😡                                                                                                    |  |  |  |  |
| V   | Anderen Benutzern erlauben, Ihren Bildschirm anzuzeigen                                                                                                    |  |  |  |  |
|     | Anderen Benutzern erlauben, Ihren Bildschirm zu steuern                                                                                                    |  |  |  |  |
|     | Ihr Bildschirm ist nur über das lokale Netzwerk erreichbar. Auf Ihren<br>Rechner kann über die Adresse <u>192.168.0.200</u> oder <u>NAGIOS-MUC-01.local</u><br>zugegriffen werden. |  |  |  |  |
| Sic | herheit                                                                                                    |  |  |  |  |
|     | Jeder Zugriff auf diesen Rechner muss bestätigt werden                                                                                                    |  |  |  |  |
| V   | Der Benutzer muss folgendes Passwort eingeben:                                                                                                    |  |  |  |  |
|     | Netzwerkeinstellungen so ändern, dass Verbindungen akzeptiert werden                                                                                                    |  |  |  |  |
| Ber | nachrichtigungsfeld                                                                                                    |  |  |  |  |
| С   | Immer ein Symbol an <u>z</u> eigen                                                                                                    |  |  |  |  |
| ۲   | Nur dann ein Symbol anzeigen, wenn jemand verbunden ist                                                                                                    |  |  |  |  |
| С   | Niemals ein Symbol anzeigen                                                                                                    |  |  |  |  |
|     | <u>H</u> ilfe S <u>c</u> hließen                                                                                                    |  |  |  |  |

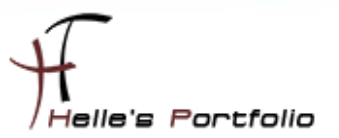

Hierzu setze ich die Häkchen wie oben gezeigt und vergebe noch ein Passwort. Danach kann mit den VNC Viewer auf den Server zugegriffen werden.

# PNP4NAGIOS installieren für die Grafische Darstellung

PNP4NAGIOS dient dazu, die Werte die Nagios von den einzelnen Servern sammelt bzw. erhält grafisch aufzubereiten.

| Hours 05.08.09 18:02 - 05.08.09 22:02                                 | Search                                                                                                    |
|-----------------------------------------------------------------------|----------------------------------------------------------------------------------------------------|
| tasource: user 🗨 🗮 🕻                                                  |                                                                                                    |
| CPU Utilization for localhost                                         |                                                                                                    |
| 60                                                                    | Basket Box                                                                                                    |
|                                                                       | ■localhost::CPU_load<br>■localhost::PING<br>② show basket                                                                                                    |
| 🗌 Idle 92.1% 📕 System 5.3% 📑 User 2.4% 📑 Wait 0.2% 📕 Utilization 7.9% | Status                                                                                                    |
| pnp-preview-05-08-2009.png<br>Hours 04.08.09 22:02 - 05.08.09 22:02   | Host: <u>localhost</u><br>Service: <u>CPU utilization</u><br>Last Check: 05.08.09 22:0                                                                                                    |
| tasource: user 🔍 📢 🐡 🛞 🤅                                              | Timeranges                                                                                                    |
| CPU Utilization for localhost                                         | Image: Barrier of the second second seco |
| and                                                                   | Services                                                                                                    |
| 🗌 Idle 92.4% 📕 System 5.2% 💭 User 2.2% 🛄 Wait 0.2% 📕 Utilization 7.6% | All Local Filesystems                                                                                                    |

Wir öffnen wieder ein Terminal und melden uns als Administrator an der Konsole an.

## sudo –s (Passwort)

danach stellen wir eine Verbindung zum Internet her und starten den Download.

## cd /usr/local/src

wget <a href="http://sourceforge.net/projects/pnp4nagios/files/PNP-0.6/pnp4nagios-0.6.3.tar.gz">http://sourceforge.net/projects/pnp4nagios/files/PNP-0.6/pnp4nagios-0.6.3.tar.gz</a>

Entpacken die ZIP Datei und wechseln in das Verzeichnis.

tar -xvzf pnp4nagios-0.6.3.tar.gz cd pnp4nagios-0.6.3

Jetzt bereiten wir die Dateien für die Installation vor.

## ./configure

Nach kurzer Zeit sollte man folgende Aussage zu sehen bekommen, diese Ausgabe überprüfen ob alle Dateipfade passen und die Installation von PNP4Nagios anstoßen.

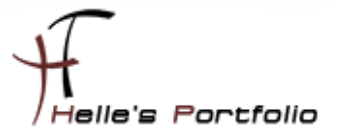

\*\*\* Configuration summary for pnp4nagios-0.6.3 03-16-2010 \*\*\* General Options:

-----

| Nagios user/group:      | nagios nagios                                  |
|-------------------------|------------------------------------------------|
| Install directory:      | /usr/local/pnp4nagios                          |
| HTML Dir:               | /usr/local/pnp4nagios/share                    |
| Config Dir:             | /usr/local/pnp4nagios/etc                      |
| Location of rrdtool bin | nary: /usr/bin/rrdtool Version 1.3.1           |
| RRDs Perl Modules:      | FOUND (Version 1.3001)                         |
| RRD Files stored in:    | /usr/local/pnp4nagios/var/perfdata             |
| process_perfdata.pl L   | ogfile: /usr/local/pnp4nagios/var/perfdata.log |
| Perfdata files (NPCD)   | stored in: /usr/local/pnp4nagios/var/spool     |
| Web Interface Option    | s:                                             |
| HTML URL:               | http://localhost/pnp4nagios/                   |
| Apache Config File:     | /etc/apache2/conf.d/pnp4nagios.conf            |
| Review the options al   | bove for accuracy. If they look okay,          |
| type 'make all' to com  | npile.                                         |

ein *make /all* kompiliert nun die in C geschriebenen Komponenten wie NPCD *make /install* kopiert alles an die richtige Stelle im Dateisystem. Die Pfade wurden ja beim

./configure bereits gezeigt. Nach der Installation der Programm- und HTML-Dateien wird mit *make install-webconf* eine Konfigurationsdatei in das Konfigurationsverzeichnis des Apache-Web-Servers

kopiert. Danach kann noch ein *make install-config* aufgerufen werden. Damit werden Config-Files für process\_perfdata.pl und npcd nach etc/pnp kopiert.

Wird das INIT Script für den NPCD benötigt, so sorgt make install-init

Wenn das alles sauber durchgelaufen ist wir der Apache Webserver neu gestartet mit

/etc/init.d/apache2 restart

# **PNP4NAGIOS Grundkonfigurieren**

Wir konfigurieren das Ganze im BULK-Modus. Der Bulk-Mode ist etwas komplizierter als der Synchronous-Mode, reduziert die Last auf dem Nagios Server jedoch merklich, da nun nicht mehr für jeden Service bzw. Host zusätzlich der Datensammler process\_perfdata.pl gestartet werden muss.

Im Bulk-Mode schreibt Nagios die Daten in einem definierten Format in eine temporäre Datei. Diese Datei wiederum wird periodisch von process\_perfdata.pl verarbeitet. Um den Start und den Intervall

kümmert sich dabei Nagios selbst. Auch hier muss die Verarbeitung der Performance-Daten in der nagios.cfg eingeschaltet werden.

le's Portfolio

Wir öffnen die nagios.cfg mit folgenden befehl

nano /usr/local/nagios/etc/nagios.cfg

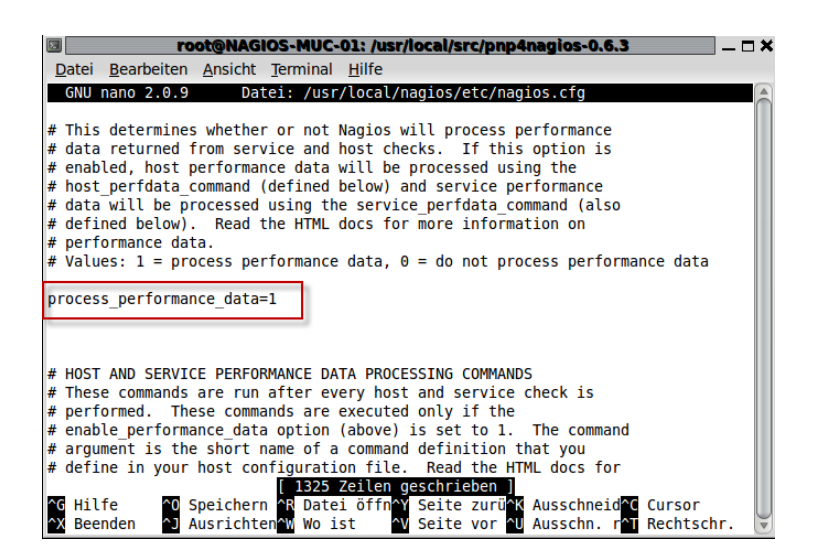

Suchen den Eintrag *process\_performance\_data=0* und ändern diesen Eintrag auf *process\_performance\_data=1* ab. Denn Eintrag speichern wir mit *STRG + O + Enter* 

Zusätzlich müssen noch folgende Parameter der nagios.cfg Datei hinzugefügt werden.

## #

## # Service Performance-Daten

#

```
service_perfdata_file=/usr/local/pnp4nagios/var/service-perfdata
service_perfdata_file_template=DATATYPE::SERVICEPERFDATA\tTIMET::$TIMET$\tHOSTNAME::$H
OSTNAME$\tSERVICEDESC::$SERVICEDESC$\tSERVICEPERFDATA::$SERVICEPERFDATA$\tSERVICECH
ECKCOMMAND::$SERVICECHECKCOMMAND$\tHOSTSTATE::$HOSTSTATE$\tHOSTSTATETYPE::$HO
STSTATETYPE$\tSERVICESTATE::$SERVICESTATE$\tSERVICESTATETYPE::
service_perfdata_file_mode=a
service_perfdata_file_processing_interval=15
service_perfdata_file_processing_command=process-service-perfdata-file
```

#

# Host Performance-Daten ab Nagios 3.x

#

host\_perfdata\_file=/usr/local/pnp4nagios/var/host-perfdata

host\_perfdata\_file\_template=DATATYPE::HOSTPERFDATA\tTIMET::\$TIMET\$\tHOSTNAME::\$HOST NAME\$\tHOSTPERFDATA::\$HOSTPERFDATA\$\tHOSTCHECKCOMMAND::\$HOSTCHECKCOMMAND\$\ tHOSTSTATE::\$HOSTSTATE\$\tHOSTSTATETYPE::\$HOSTSTATETYPE\$ host\_perfdata\_file\_mode=a

host\_perfdata\_file\_processing\_interval=15

host\_perfdata\_file\_processing\_command=process-host-perfdata-file

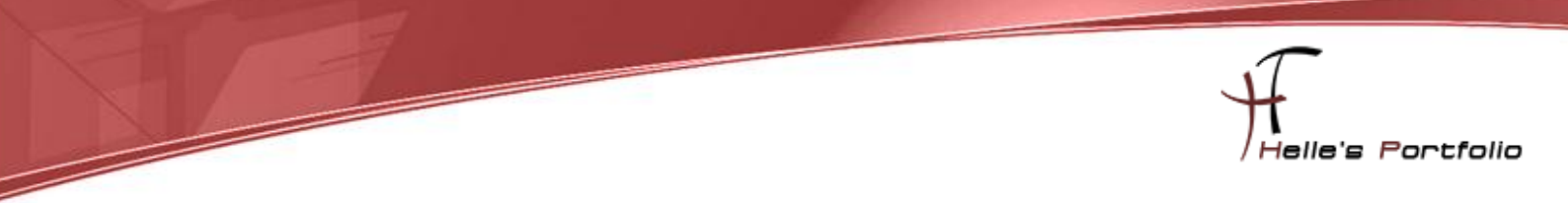

Daher gehen wir an das Ende der Datei und kopieren die oberen Parameter in die nagios.cfg, mit **STRG + O + Enter** das Ganze speichern und mit **STRG + X** das Programm nano verlassen.

| 🗷 root@NAGIOS-MUC-01: /usr/local/src/pnp4nagios-0.6.3 🛛 🗌 🛪                                                                                                    |
|----------------------------------------------------------------------------------------------------|
| Datei Bearbeiten Ansicht Terminal Hilfe                                                                                                    |
| GNU nano 2.0.9 Datei: /usr/local/nagios/etc/nagios.cfg                                                                                                    |
| <pre># This option determines the maximum size (in bytes) of the debug file. If<br/># the file grows larger than this size, it will be renamed with a .old<br/># extension. If a file already exists with a .old extension it will<br/># automatically be deleted. This helps ensure your disk space usage doesn't<br/># get out of control when debugging Nagios.<br/>max debug file size=1000000</pre> |
| *****                                                                                                    |
| # Eintrag für PNP4NAGIOS                                                                                                    |
| <pre># # Service Performance-Daten # service_perfdata_file=/usr/local/pnp4nagios/var/service-perfdata service_perfdata_file_template=DATATYPE::SERVICEPERFDATA\tTIMET::\$TIMET\$\tHOSTNAME::\$HOSTNA\$ service_perfdata_file_mode=a service_perfdata_file_processing_interval=15 service_perfdata_file_processing_command=process-service-perfdata-file</pre>                                            |
| <pre># # Host Performance-Daten ab Nagios 3.x # host_perfdata_file=/usr/local/pnp4nagios/var/host-perfdata host_perfdata_file_template=DATATYPE::HOSTPERFDATA\tTIMET::\$TIMET\$\tHOSTNAME::\$HOSTNAME\$\tH\$ host_perfdata_file_mode=a host_perfdata_file_processing_interval=15 host_perfdata_file_processing_command=process-host-perfdata-file</pre>                                                  |
| [ 1346 Zeilen geschrieben ]<br>℃G Hilfe   ℃ Speichern   ᠬR Datei öffnen Y Seite zurück K Ausschneiden ℃ Cursor<br>☆ Beenden   ♪ Ausrichten   ☆ Wo ist   ~V Seite vor   ^U Ausschn. rüc☆T Rechtschr.   ☞                                                                                                    |

Die Parameter und deren Bedeutung im Einzelnen:

- **service\_perfdata\_file** Der Pfad zur temporären Datei, in der die Daten gesammelt werden sollen.
- **service\_perfdata\_file\_template** Das Format der temporären Datei. Hier werden die Daten über Nagios-Macros definiert.
- **service\_perfdata\_file\_mode** Die Option "a" definiert, dass an die Datei angehangen werden soll.
- service\_perfdata\_file\_processing\_interval Das Intervall beträgt 15 Sekunden
- **service\_perfdata\_file\_processing\_command** das Command, das im definierten Intervall aufgerufen werden soll.

Als nächstes müssen wir Nagios noch ein paar Commandos mitteilen, dazu öffnen wir die bereits vorher angelegte Datei *commands.cfg* mit folgendem Befehl

## nano /usr/local/nagios/etc/fctgroup

gehen ans Ende der Datei und kopieren folgendes in die Datei

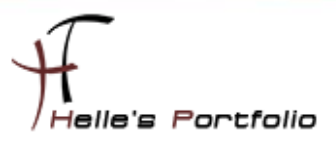

define command{
 command\_name process-service-perfdata-file
 command\_line /usr/local/pnp4nagios/libexec/process\_perfdata.pl - bulk=/usr/local/pnp4nagios/var/service-perfdata
}

define command{
 command\_name process-host-perfdata-file
 command\_line /usr/local/pnp4nagios/libexec/process\_perfdata.pl - bulk=/usr/local/pnp4nagios/var/host-perfdata
}

mit **STRG + O + Enter** das Ganze speichern und mit **STRG + X** das Programm nano verlassen.

Wenn bis jetzt alles sauber funktioniert hat, kann PNP zum ersten Mal im Browser aufgerufen werden. Bei der Installation mit den Standardeinstellungen erfolgt der Aufruf über *http://nagios-muc-01/pnp4nagios* 

Dann sollte man folgendes sehen

#### **PNP4Nagios Environment Tests**

The following options are determined by "configure". If any of the tests have failed, consult the <u>documentation</u> for more information on how to correct the problem. PNP4Nagios Version pnp4nagios-0.6.3 /usr/local/pnp4nagios Prefix /usr/local/pnp4nagios/var/perfdata is readal RRD Storage **RRDtool Binary** /usr/bin/rrdtool is executable by PHP PHP GD extension Pass PHP function Pass proc open() Pass PHP zlib extension PHP session extension Pass PHP JSON extension Pass PHP magic\_quotes\_gpc PHP magic\_quotes\_gpc is deprecated Apache Rewrite Pass Module

Wenn das Apache Rewrite Module deaktiviert ist kann man es mit folgenden Befehl aktivieren. *a2enmod rewrite* 

Falls die Meldung "*PHP magic\_quotes\_gpc is deprecated*" zu sehen ist, dann setzen wir in der php.ini den Wert auf Off.

#### nano /etc/php5/apache2/php.ini

Suchen den Eintrag mit **STRG + W**, Speichern den Eintrag mit **STRG + O + Enter** und verlassen das Programm mit **STRG + X** 

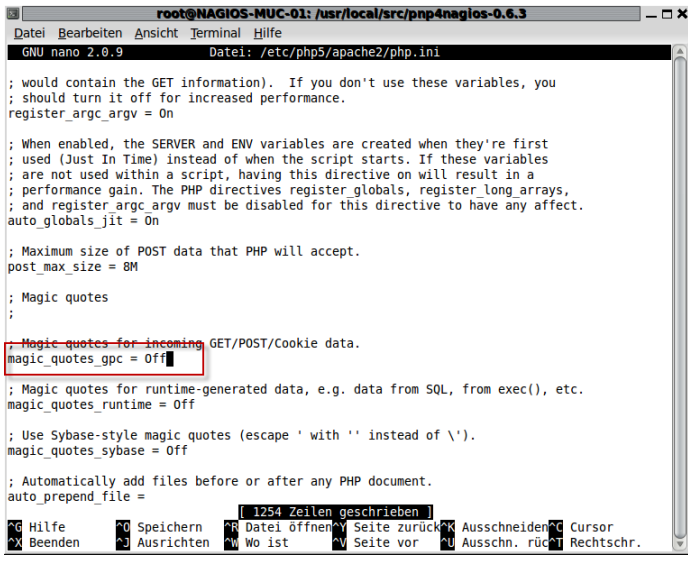

danach starten wir den Apache Server neu um die php.ini neu einzulesen.

elle's Portfolio

## /etc/init.d/apache2 restart

Nach erneutem Aufruf von PNP4NAGIOS im Webbrowser sollte alles passen.

## **PNP4Nagios Environment Tests**

The following options are determined by "configure". If any of the tests have failed, consult the <u>documentation</u> for more information on how to correct the problem.

| PNP4Nagios Version          | pnp4nagios-0.6.3                                |
|-----------------------------|-------------------------------------------------|
| Prefix                      | /usr/local/pnp4nagios                           |
| RRD Storage                 | /usr/local/pnp4nagios/var/perfdata is readable. |
| RRDtool Binary              | /usr/bin/rrdtool is executable by PHP           |
| PHP GD extension            | Pass                                            |
| PHP function<br>proc_open() | Pass                                            |
| PHP zlib extension          | Pass                                            |
| PHP session extension       | Pass                                            |
| PHP JSON extension          | Pass                                            |
| PHP magic_quotes_gpc        | Off                                             |
| Apache Rewrite<br>Module    | Pass                                            |

# **Das Nagios Web Frontend konfigurieren**

Als erstes definieren wir zwei neue Nagios-Templates. Diese Templates kopieren wir in die bereits bestehende Datei *template.cfg* 

```
define host {
    name host-pnp
    register 0
    action_url /pnp4nagios/graph?host=$HOSTNAME$&srv=_HOST_' class='tips'
    rel='/pnp4nagios/popup?host=$HOSTNAME$&srv=_HOST_
}
```

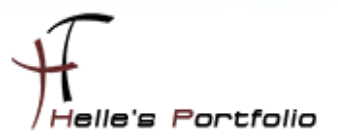

define service {
 name srv-pnp
 register 0
 action\_url /pnp4nagios/graph?host=\$HOSTNAME\$&srv=\$SERVICEDESC\$' class='tips'
 rel='/pnp4nagios/popup?host=\$HOSTNAME\$&srv=\$SERVICEDESC\$
}

Wir öffnen wieder mit dem Programm nano folgende Datei

nano /usr/local/nagios/etc/fctgroup/template.cfg

|                                                                                                    | root@NAGIOS-MU                     | C-01: /usr/local/                                 | nagios/etc/fcl                                | tgroup                                                                              | ,                                                                                   |
|----------------------------------------------------------------------------------------------------|------------------------------------|---------------------------------------------------|-----------------------------------------------|-------------------------------------------------------------------------------------|-------------------------------------------------------------------------------------|
| Datei Bearbeiten Ansi                                                                                                    | cht <u>T</u> erminal <u>H</u> ilfe |                                                   |                                               |                                                                                     |                                                                                     |
| GNU nano 2.0.9                                                                                                    | Datei:                             | templates.cfg                                     |                                               |                                                                                     |                                                                                     |
| <pre>contact_group<br/>notification_<br/>notification_<br/>notification_<br/>register<br/>}<br/>###################################</pre> | s<br>options<br>interval<br>period | admins<br>c,r<br>20<br>24x7<br>0                  | ;;;;;;;;;;;;;;;;;;;;;;;;;;;;;;;;;;;;;;;       | Notifications<br>Send notificat<br>Re-notify abou<br>Notifications<br>DONT REGISTER | get sent ou\$<br>tions about \$<br>ut service p\$<br>can be sent\$<br>THIS DEFINI\$ |
| # DND4NAGIOS Template                                                                                                    |                                    |                                                   |                                               |                                                                                     |                                                                                     |
| <pre>define host {     name host-pn     register 0     action_url /pnp4nag }</pre>                                                        | p<br>gios/graph?host=\$            | HOSTNAME\$&srv=_                                  | HOST_' class                                  | ='tips' rel='/p                                                                     | onp4nagios/p\$                                                                      |
| define service {<br>name srv-pnp<br>register 0<br>action_url /pnp4nag                                                                     | gios/graph?host=\$                 | HOSTNAME\$&srv=\$                                 | SERVICEDESC\$                                 | ' class='tips'                                                                      | rel='/pnp4n\$                                                                       |
| }                                                                                                    |                                    |                                                   |                                               |                                                                                     |                                                                                     |
| ∿G Hilfe ^O Spe:<br>☆X Beenden ^J Aus                                                                                                    | ichern 🔐 Datei<br>richten 🐄 Wo is  | öffnen <mark>^Y</mark> Seite<br>t <u>^V</u> Seite | zurück <mark>^K</mark> Au<br>vor <u>^U</u> Au | sschneiden^C Cu<br>sschn. rüc^T Re                                                  | ursor<br>echtschr.                                                                  |

gehen ans Ende der Datei und kopieren die beiden Templates dort hinein. Mit **STRG + O + Enter** speichern wir das Ganze und mit **SRTG + X** verlassen wir das Programm.